Wie der "<u>Grenzgänger</u>" von einem Arduino-Mikrocontroller gesteuert werden kann.

Motor und der Mikrocontroller auf dem Steckbrett werden vom 9V Block mit Strom versorgt. Der Servo bezieht seine Spannung über den 5V Pin des Nano, der N-FET-Transistor über Pin6. Wird dieser Pin vom Programm auf "HIGH" (= 255) gesetzt, schaltet der Transistor durch und verbindet einen Motoranschluss mit dem Minuspol der Batterie. Da der zweite Anschluss fest mit dem Pluspolverbunden ist, läuft er an. \*\*\*\*\* .... Der Servo wird über Pin 5 gesteuert: Für eine bestimmte Zeit wird der Anstellwinkel vom Programm von 90 auf 140 Grad geändert und damit der Lenkprozess ausgelöst.

## Programmierung mit Ardublock<sup>1) 2)</sup>

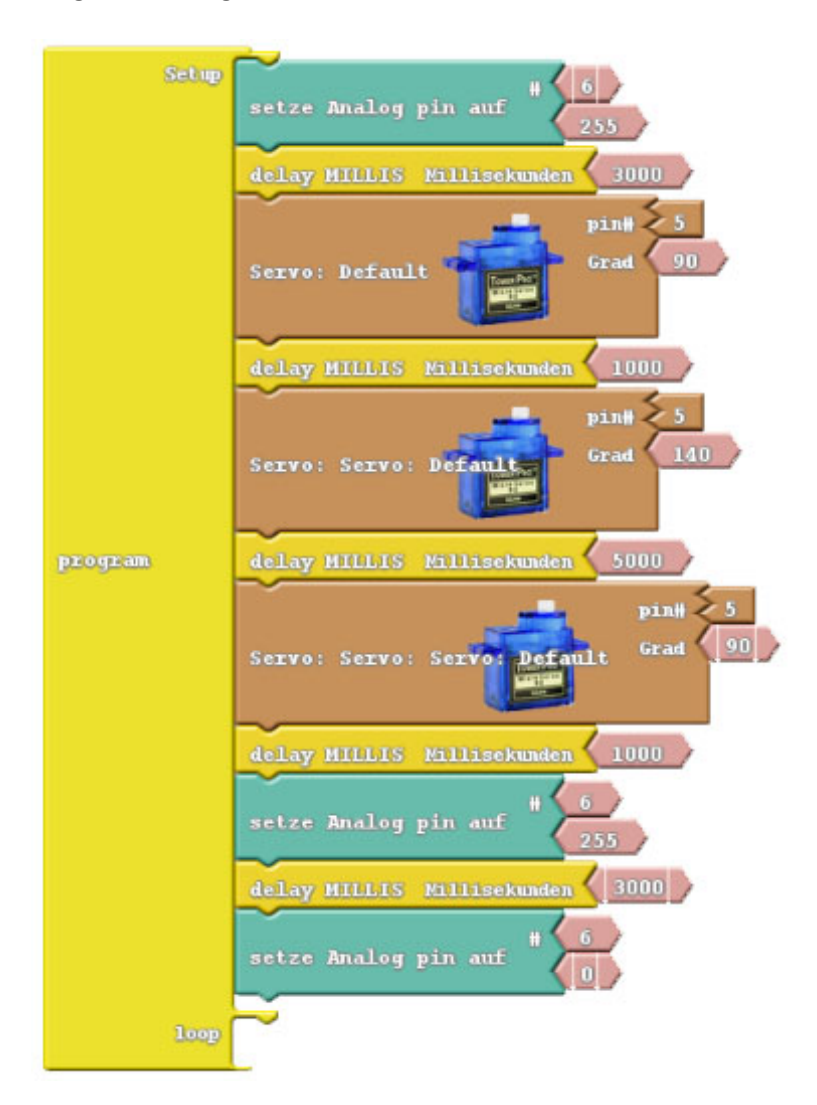

Wie Ardublock den Code in der Arduino IDE ausgibt

#include <Servo.h> Servo servo pin 5; void setup() { pinMode(6, OUTPUT); servo\_pin\_5.attach(5); analogWrite(6, 255); delay( 3000 ); servo\_pin\_5.write( 90 ); delay( 1000 ); servo pin 5.write(140); delay( 5000 ); servo\_pin\_5.write( 90 ); delay( 1000 ); analogWrite(6, 255); delay( 3000 ); analogWrite(6,0); } void loop() { }

<sup>1)</sup> Wie Ardublock in die Arduino IDE **Version 1.6.9** eingebunden wird:

- 1. Wenn nicht bereits geschehen, Arduino IDE in der Version 1.6.9 von der Arduino-Homepage herunterladen und installieren.
- 2. Die Datei "ardublock-beta-20140702" <u>hier</u> herunterladen und speichern.
- 3. Den Ordner "arduino" meist zu finden unter C:\Program Files (x86) öffnen und in dem Ordner "tools" einen neuen erstellen mit dem Namen "ArduBlockTool".
- 4. In dem Ordner "ArduBlockTool" einen weiteren mit Namen "tool" anlegen.
- 5. Die heruntergeladene Datei "ardublock-beta-20140702" in den Ordner "tool" kopieren.
- 6. Fertig!

Wenn nun die Arduino IDE gestartet wird, findet sich unter "Werkzeuge" der Eintrag "ArduBlock", über den das Programm gestartet wird.

<sup>2)</sup> Ardublock läuft auch in der neuen Arduino IDE Version 1.8, wenn entsprechend angepasste jar-Dateien verwendet werden. Unter <u>http://www.duinoedu.com/default.html</u> steht die Version 1.8.3 der Arduino IDE als ZIP-Datei zum Download bereit. Nach dem Entpacken findet sich in dem Ordner "ArduinoAug\_0.66.1\_STA" die komplette Arduino-Entwicklungsumgebung. Ein Doppelklick auf "arduino" startet die IDE. Der Clou dabei: Unter dem Reiter "Werkzeuge" finden sich (unter anderem) gleich drei Versionen von Ardublock: eine normale (ArduBlock), eine erweiterte (ArduBlock Maxi) und eine abgespeckte (ArduBlock Mini). Die dazugehörigen jar-Dateien finden sich unter "tools" und den jeweiligen Unterordnern mit Namen "ardublock-all (17)", ardublock-all (18) und ardublock-all (7). Sie können – wie unter <sup>1)</sup> beschrieben – in alle Arduino Versionen (z. Zt.**1.8.5**) eingebunden werden und sind dort auch voll funktionstüchtig.

Hinweis: Die Webpräsenz "duinoedu.com" benutzt Französisch als Standardsprache. Google Chrome kann die übersetzen. Die Anzeige mit dem Download-Button sieht dann so aus:

| ARDUINO                                                                                                    |
|----------------------------------------------------------------------------------------------------|
| Augmenté <                                                                                                    |
| STANDARD                                                                                                    |
| Version 0.66.1                                                                                                    |
| <b>»Für Windows</b> 8 8.1 10 10CU                                                                                                    |
| »Karten                                                                                                    |
| UNO UNO 340 MEGA MEGA 340<br>NANO NANO 340                                                                                                    |
| »Arduino IDE 1.8.3<br>+ Ardublock (0.66)<br>+ Ardublock Mini (0.66)<br>+ Ardublock Maxi (0.66)<br>+ Ardublock Maxi (0.66)<br>+ Arduino Bibliotheken (0.66) |
| Für wen?<br>• Studenten<br>• Lehrer<br>• Die Macher                                                                                                    |
| Download                                                                                                    |
| »Paketname und Version<br>Arduino erhöht STandard 0.66                                                                                                    |